## Pedido Eletrônico Drogacenter - "Dicionário de preços"

## 1. Implantação do recurso no Pedido Eletrônico.

Inicialmente, você receberá o arquivo "dicionario.lay", que deverá copiado para o diretório de seu Pedido Eletrônico – C:\ZeusDrogacenter\. Ao abrir o Pedido Eletrônico, o arquivo de configuração é importado para o sistema e o recurso implantado.

Obs.: após abrir o sistema, o recurso é implantado e o arquivo de configurações é excluído automaticamente.

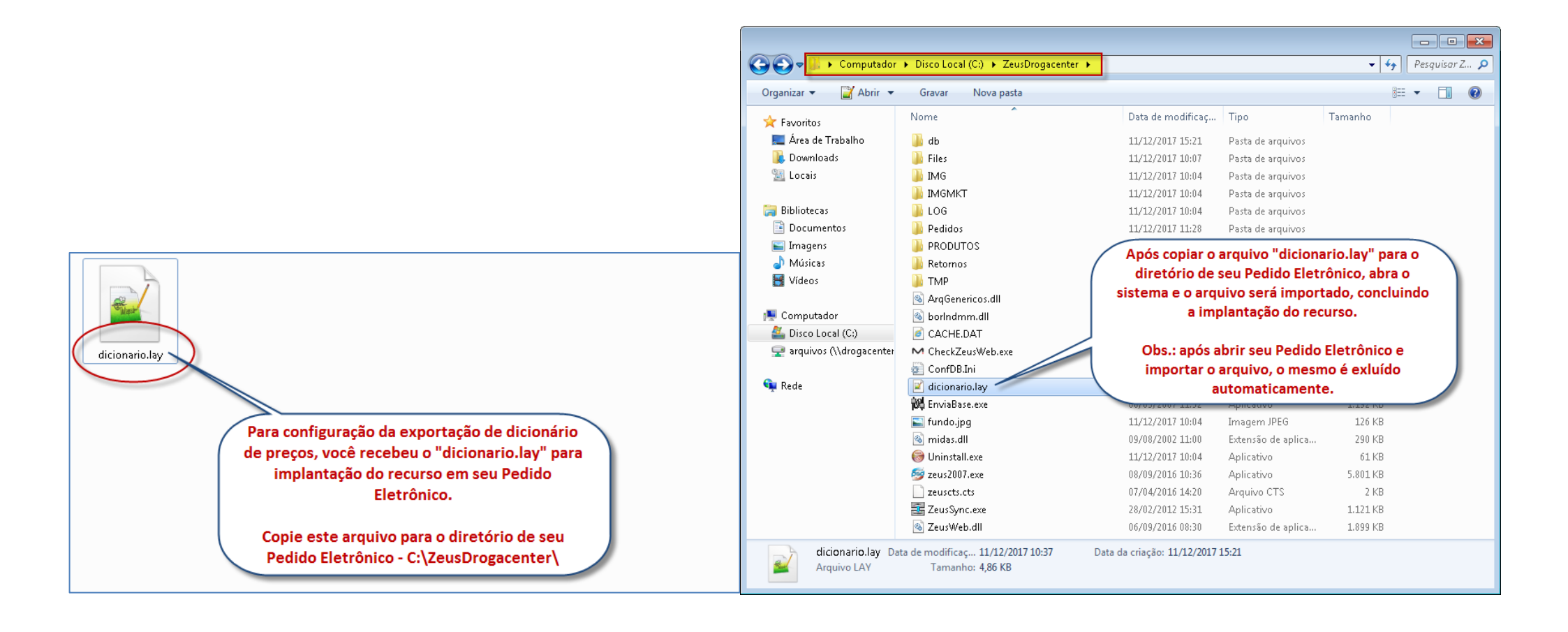

## 2. Exportação dos dados no Pedido Eletrônico

Após implantar o recurso no Pedido Eletrônico, inicie a digitação de pedido para o cliente que deseja gerar as informações de preços, escolhendo a unidade de faturamento e o prazo do pedido que desejar. Na tela de digitação de pedidos, clique em "Exportar produtos" e aguardar que o processo seja concluído.

Quando o processo concluir, informe o local onde o arquivo deverá ser gravado e pronto, o arquivo será gerado e nele estarão as informações de todos os produtos ativos e com estoque disponível no momento.

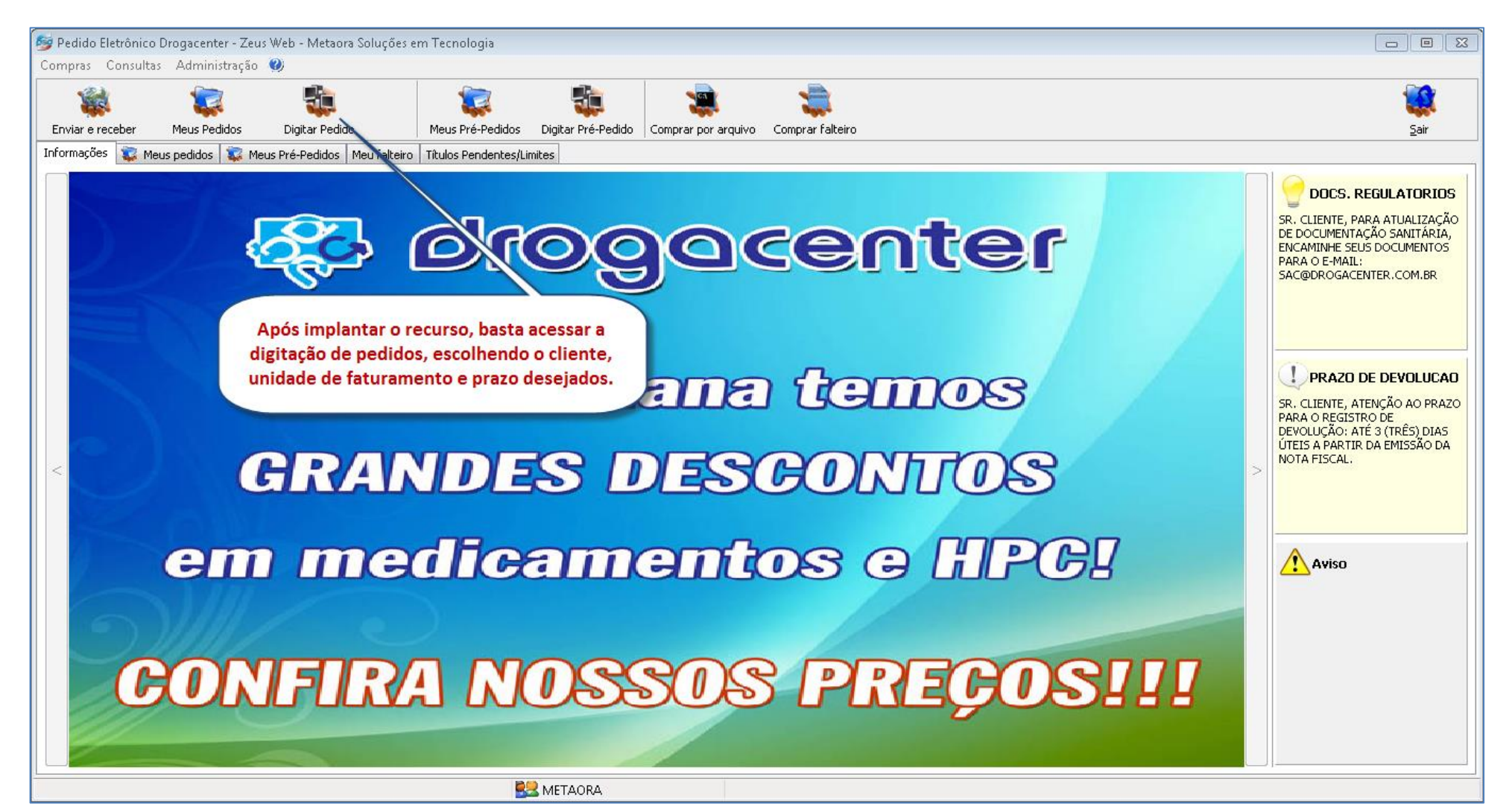

| 😼 Pedido manual (frmCadPedido)                                                                                                    |                                    |                                 |                       |                                                                                                    | <b>×</b>                                               |  |
|----------------------------------------------------------------------------------------------------|------------------------------------|---------------------------------|-----------------------|----------------------------------------------------------------------------------------------------|--------------------------------------------------------|--|
| <b>197057 - DROG UNIAO DO ALTO LTDA ME</b> Unidade       Tipo de pedido         DIFARMA - RIB       00-NORMAL         V07       07 Dias da Data Liquida |                                    |                                 | F5>                   | Pedido Número Data do pedido<br>00000000001 11/12/2017 15:29<br>Limite possível<br>R\$ 12.523,63<br>Fatura até: 21:30 |                                                        |  |
| Meus Itens <f3> Digitação do Pedido <f4></f4></f3>                                                                                                    |                                    |                                 |                       |                                                                                                    |                                                        |  |
| Código/Descrição/EAN13 produto Escolha o fornecedor desejado                                                                                            | Tic                                | 00                              |                       |                                                                                                    |                                                        |  |
| (TODOS)                                                                                                    | • (T                               | ODOS)                           | -                     |                                                                                                    | LANÇAMENTOS EM <u>P</u> ROMOÇÃO                        |  |
| Cód. Descrição                                                                                                    | Preço<br>de tabela D               | % ¥alor<br>Desc. ST             | Valor Q<br>Líquido pe | Qtde. Valor a<br>edida faturar                                                                                        | Indicadores                                            |  |
| 48602 4G FOLIC 60CPS                                                                                                    | 36,26                              | 0,00 0,00                       | 36,26                 | 0                                                                                                    | 0,00                                                   |  |
| 3703 AAS INF 100MG 20X10CPR                                                                                                    | 83,11                              | 5,00 2,47                       | 81,42                 | 0                                                                                                    | 0,00 💡                                                 |  |
| 3564 AAS INF 100MG 30CPR                                                                                                    | 12,07                              | 5,00 0,36                       | 11,82                 | 0                                                                                                    | 0,00 🔀                                                 |  |
| 14531 AAS INF 100MG FR 120CPR                                                                                                    | 46,34                              | 5,00 1,38                       | 45,40                 | 0                                                                                                    | 0,00 🔀                                                 |  |
| 30409 AAS PROTECT 100MG 30CPR                                                                                                    | 12,10                              | 5,00 0,36                       | 11,85                 | 0                                                                                                    | 0,00 🔀                                                 |  |
| 40656 A-BETACAROTENE 100CPS                                                                                                    | 31,15                              | 0,00 0,00                       | 31,14                 | 0                                                                                                    | 0,00 🔀                                                 |  |
| 13936 ABLOK 100MG 30CPR                                                                                                    | 29,34                              | 7,00 1,70                       | 28,99                 | 0                                                                                                    | 0,00 🔀                                                 |  |
| 13934 ABLOK 25MG 30CPR                                                                                                    | 9,86                               | 7,00 0,00                       | 9,17                  | 0                                                                                                    | 0,00 🔀 💽                                               |  |
| 13935 ABLOK 50MG 30CPR                                                                                                    |                                    |                                 | 17,71                 | 0                                                                                                    | 0,00                                                   |  |
| 13938 ABLOK PLUS 100-25MG 30CPR                                                                                                    | Após escoli                        | her as opcões do pe             | dido.                 | 0                                                                                                    | 0,00                                                   |  |
| 45276 ABLOK PLUS 100-25MG 60CPR                                                                                                    | clique em l                        | "Evportor produtor              | 1,30                  | 0                                                                                                    | 0,00                                                   |  |
| 31698 ABLOK PLUS 25-12,5MG 30CPR                                                                                                    | ciique ein                         | Exportal producos               | 2,47                  | 0                                                                                                    | 0,00                                                   |  |
| 45271 ABLOK PLUS 25-12,5MG 60CPR                                                                                                    | processo de                        | exportação será ini             | ciado.                | 0                                                                                                    | 0,00                                                   |  |
| 13937 ABLOK PLUS 50-12,5MG 30CPR                                                                                                    |                                    | 7.00                            | 23,03                 | 0                                                                                                    | 0,00                                                   |  |
| 45277 ABLOK PLUS 50-12,5MG 60CPR                                                                                                    | 40,03                              | 7,00 27<br>6.00 2.04            | 46,07                 | 0                                                                                                    | 0,00                                                   |  |
| 49292 ADRETTA SOMG SOCPR (CT)                                                                                                    | 05.24                              | 6,00 Z,94<br>4.00 E.E9          | 50,12                 | 8                                                                                                    |                                                        |  |
| 29288 ABRILAR FEERV 105ACHES                                                                                                    | 55,20                              | 0,00 3,30                       |                       | 0                                                                                                    |                                                        |  |
| 16139 ABRILAR XPE 100MI                                                                                                    | 33.50                              | 6.00 1.06                       | 32,55                 |                                                                                                    | 0.00                                                   |  |
| 32988 ABRILAR XPE 200ML                                                                                                    | 55.84                              | 6.00 1.76                       | 54.25                 | 0                                                                                                    | 0.00                                                   |  |
|                                                                                                    | ,- ·                               |                                 |                       |                                                                                                    | •                                                      |  |
|                                                                                                    |                                    |                                 |                       | Exportar prod                                                                                                    | utos <ctrl +="" f11=""> Observação(?) <f6></f6></ctrl> |  |
| Incluir as faltas no nodido                                                                                                    |                                    | Vali                            | or Total ST:          | Total Bruto:                                                                                                    |                                                        |  |
|                                                                                                    |                                    | De                              | sc.Repasse:           | Descontos:                                                                                                    | Fechar Pedido <f12></f12>                              |  |
| Separar Itens Inativos                                                                                                    |                                    | Total / C                       | Qtde. Itens: /        | Total Liquido:                                                                                                    | Mínimo para o pedido: R\$ 100.00                       |  |
| Produto disponível                                                                                                    | 🎦 Produto indisponível 🛛 🂡 Estoque | crítico/Falta 🏾 🎇 Produto contr | olado 🕕 Produto       | comprado por falta 🛛 🧿 Farmácia Popula                                                                                | ,                                                      |  |
|                                                                                                    |                                    |                                 |                       |                                                                                                    | SR. CLIENTE, PARA ATUA                                 |  |

| 🞯 Pedido manual (frmCadPedido)                                                                                                    |                                                 |                                                                               |                                                                                                    | 83            |
|----------------------------------------------------------------------------------------------------|-------------------------------------------------|-------------------------------------------------------------------------------|----------------------------------------------------------------------------------------------------|---------------|
| 197057 - DROG UNIAO DO ALTO LTDA ME         Unidade       Tipo de pedido         Condição de pagamento         DIFARMA - RIB       00-NORMAL         V07       07 Dias da Data Liquida                                                                               |                                                 | Alterar <f5></f5>                                                             | Pedido         Data do pedido           0000000001         11/12/2017 15:29           Limite possível         R\$ 12.523,63 |               |
| Meus Itens <f3> Digit:       Após iniciado, o processo de exportaç<br/>demanda de 5 a 8 minutos,<br/>aproximadamente, para concluir e ge<br/>o arquivo de texto com as informaçõ<br/>extraídas do Pedido Eletrônico.         Nesta etapa, é necessário aguardar</f3> | căo<br>rar<br>es<br>Preço<br>de tabela<br>Desc. | Valor         Valor         Qtde.           ST         Líquido         pedida | LANÇAMENTOS     EM <u>PROMOÇÃO</u> Valor a<br>faturar     Indicadores                                                       |               |
|                                                                                                    |                                                 |                                                                               | <u>Detalhes do Produto <f< u=""><br/>Exportar produtos <ctrl +="" f11=""> Observação(?) <f6></f6></ctrl></f<></u>           | <u>•7&gt;</u> |
| <u>Incluir as faltas no pedido</u><br><u>Separar itens inativos</u>                                                                                                    |                                                 | Valor Total ST:<br>Desc.Repasse:<br>Total / Qtde, Itens: /                    | Total Bruto;<br>Descontos;<br>Total Liquido; Mínimo para o pedido; R\$ 100,00                                               |               |
|                                                                                                    | Produto indisponível 🛛 💡 Estoque crítico/řalt   | a 🗚 Produto controlado 🕕 Produto comprado p                                   | o por falta 🛛 🧕 Farmácia Popular                                                                                            |               |
| SR. CLENTE, PARA ATUALIZAÇÃO DE DOCUMENTAÇÃO SANITARIA, ENC                                                                                                    | AMINHE SEUS DOCUMENTOS PARA O E-MAIL:           | SAC@DROGACENTER.COM.BR                                                        |                                                                                                    |               |

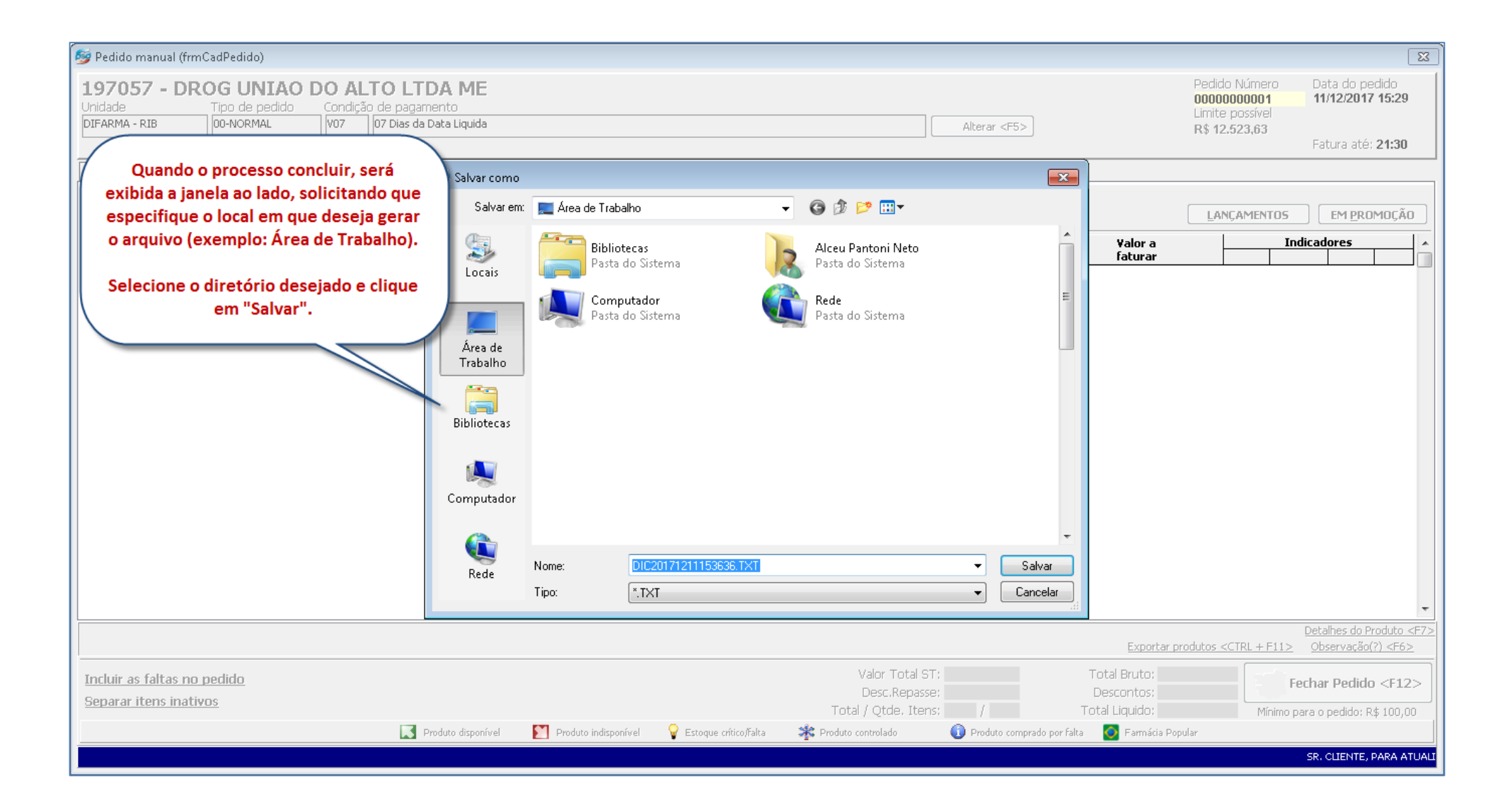

| 🦻 Pedido manual (frmCadPedido)                                                                                       |                                                                                         |                                             | X                                                                                                    |
|----------------------------------------------------------------------------------------------------|-----------------------------------------------------------------------------------------|---------------------------------------------|----------------------------------------------------------------------------------------------------|
| 197057 - DROG UNIAO DO ALTO       Unidade     Tipo de pedido       DIFARMA - RIB     00-NORMAL                       | LTDA ME<br>Jagamento<br>as da Data Liquida<br>Após escolher o local para salv           | Alterar <f5></f5>                           | Pedido         Data do pedido           000000001         11/12/2017 15:29           Limite possível         R\$ 12.523,63           Fatura até: 21:30 |
| Meus Itens <f3> Digitação do Pédido <f4><br/>Código/Descrição/EAN13 produto Escolha o forneced<br/>(TODOS)</f4></f3> | or <sub>deseja</sub> arquivo e clicar em "Salvar", o a<br>será gerado e o sistema exibi | rquivo                                      |                                                                                                    |
| Cód. Descrição                                                                                                    | mensagem de confirmação aba                                                             | aixo.<br>br ¥alor Qtde.<br>T Líquido pedida | Valor a Indicadores A faturar                                                                                                    |
|                                                                                                    | Atenção<br>Atenção - Ar                                                                 | quivo gerado com sucesso!<br>OK             | Detailees do Produito. <f7></f7>                                                                                                    |
|                                                                                                    |                                                                                         |                                             | Exportar produtos <ctrl +="" f11=""> Observação(?) <f6></f6></ctrl>                                                                                    |
| Incluir as faltas no pedido                                                                                          |                                                                                         | Valor Total ST:<br>Desc.Repasse:            | Total Bruto:<br>Descontos: Fechar Pedido <f12></f12>                                                                                                   |
|                                                                                                    | 🔹 Denduta dimanéral 💦 Denduta indimanéral 🔗 Entreme sél                                 | Total / Qtde. Itens: /                      | Total Liquido: Mínimo para o pedido: R\$ 100,00                                                                                                    |
|                                                                                                    | Produco dispositivei Produco indisponitivei Estoque critici                             |                                             |                                                                                                    |

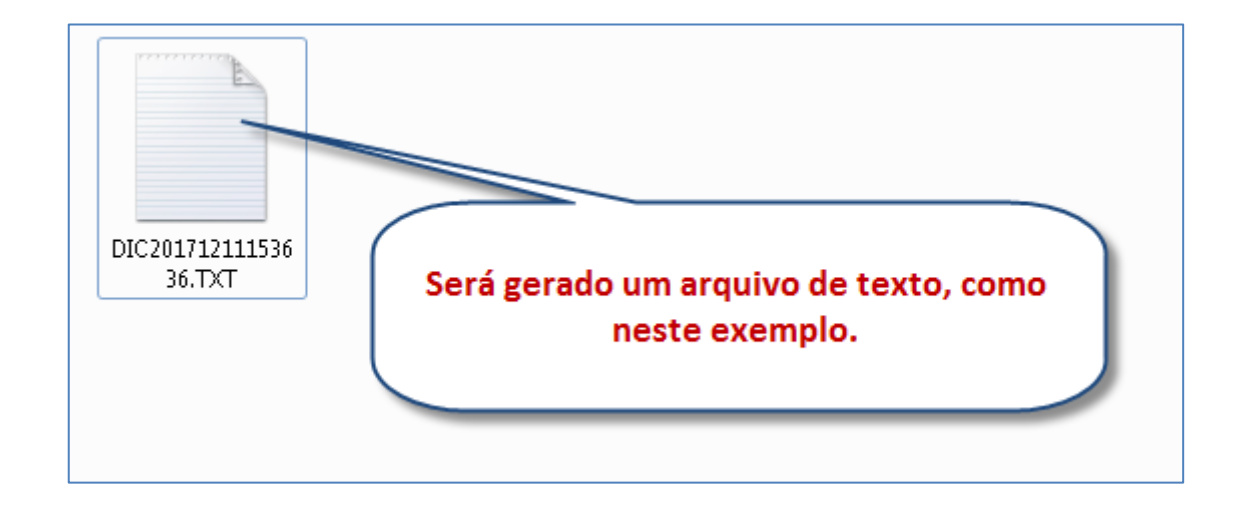

| DIC20171211153636.TXT  | - Bloco de notas                         |                               |
|------------------------|------------------------------------------|-------------------------------|
| Arquivo Editar Formata | r Exibir Ajuda                           |                               |
| 7898956544654;         | 48602;4G FOLIC 60CPS                     | ;0037,75;00,00;000,00;0036,26 |
| 7897595900593;         | 3703;AAS INF 100MG 20X10CPR              | ;0083,11;05,00;002,47;0081,42 |
| 7897595900029;         | 3564;AAS INF 100MG 30CPR                 | ;0012,07;05,00;000,36;0011,82 |
| 7897595901927;         | 14531;AAS INF 100MG FR 120CPR            | ;0046,34;05,00;001,38;0045,40 |
| 7897595903693;         | 30409;AAS PROTECT 100MG 30CPR            | ;0012,10;05,00;000,36;0011,85 |
| 0748945110049;         | 40656;A-BETACAROTENE 100CPS              |                               |
| 7896241225530;         | 13936;ABLOK 100MG 30CPR                  | Este e um exemplo do conteudo |
| 7896241221853;         | 13934;ABLOK 25MG 30CPR                   | que será gerado no arquivo de |
| 7896241225523;         | 13935;ABLOK 50MG 30CPR                   | "Dicionário de precos"        |
| 7896241225547;         | 13938;ABLOK PLUS 100-25MG 30CPR          | Dicionario de preços :        |
| 7896112411437;         | 45276;ABLOK PLUS 100-25MG 60CPR          | ;0075,20;07,00;004,36;0074,30 |
| 7896241225257;         | 31698;ABLOK PLUS 25-12,5MG 30CPR         | ;0012,62;07,00;000,73;0012,47 |
| 7896112411529;         | 45271;ABLOK PLUS 25-12,5MG 60CPR         | ;0025,24;07,00;001,46;0024,94 |
| 7896241225127;         | 13937;ABLOK PLUS 50-12,5MG 30CPR         | ;0023,31;07,00;001,35;0023,03 |
| 7896112411512;         | 45277;ABLOK PLUS 50-12,5MG 60CPR         | ;0046,63;07,00;002,70;0046,07 |
| 7898040325565;         | 49292;ABRETIA 30MG 30CPR (C1)            | ;0050,19;06,00;002,94;0050,12 |
| 7898040325602;         | 49291;ABRETIA 60MG 30CPR (C1)            | ;0095,26;06,00;005,58;0095,13 |
| 7898040320973;         | 16139;ABRILAR XPE 100ML                  | ;0033,50;06,00;001,06;0032,55 |
| 7898040321970;         | 32988;ABRILAR XPE 200ML                  | ;0055,84;06,00;001,76;0054,25 |
| 7506195147450;         | 48437; ABS.ALWAYS BAS.SECA C-AB L8P7     | ;0002,93;00,00;000,00;0002,83 |
| 7506295397304;         | 42334; ABS. ALWAYS INT. PLAT. REG. C-8UN | ;0012,19;00,00;000,00;0011,77 |

## 3. Importando os dados para Excel

Após gerar o arquivo de preços, caso desejar trabalhar as informações através de uma planilha Excel, utilize o recurso de importação de dados através de arquivos de texto, presente em seu Excel.

Siga os passos abaixo para organizar as informações em sua planilha.

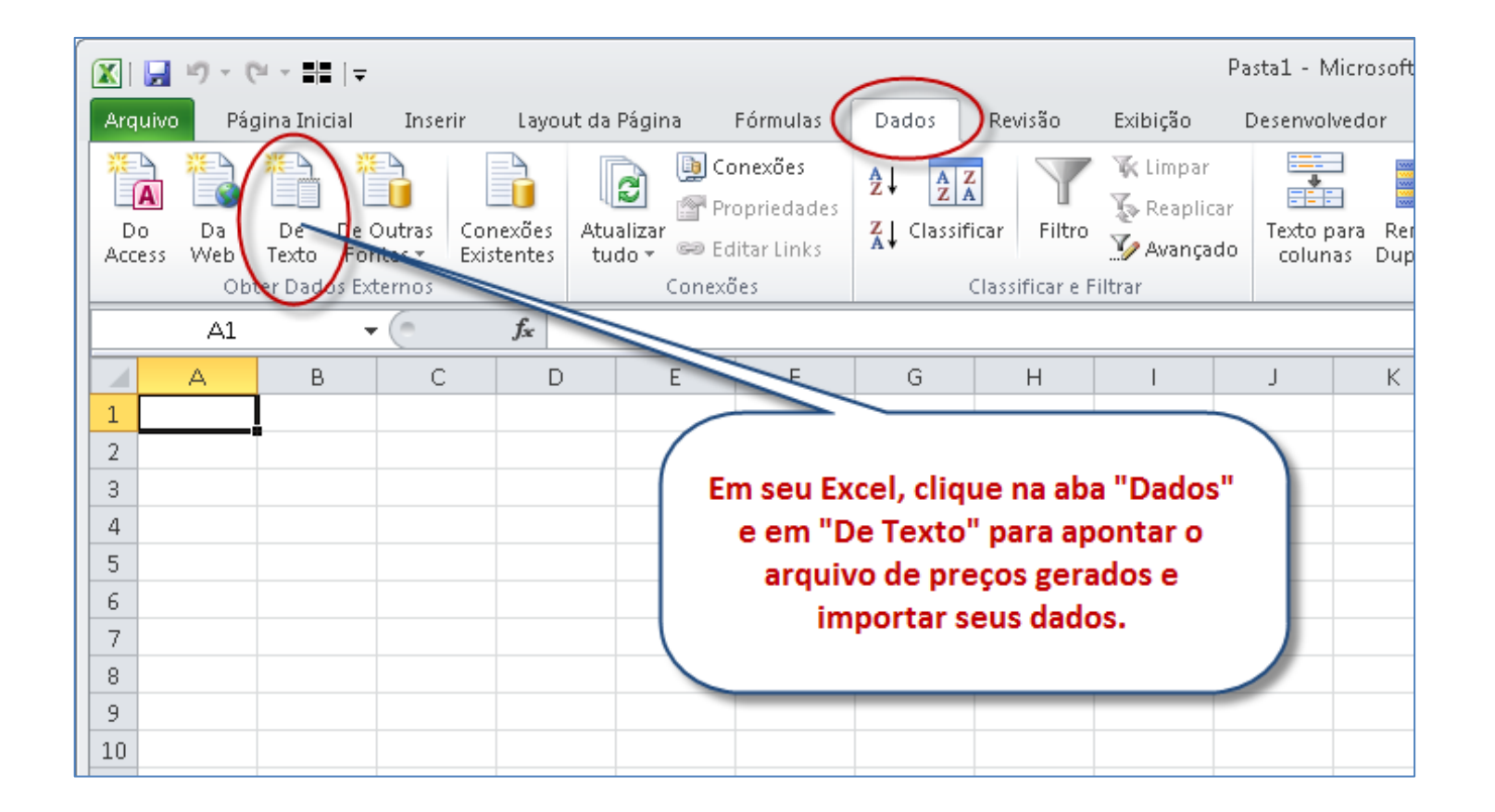

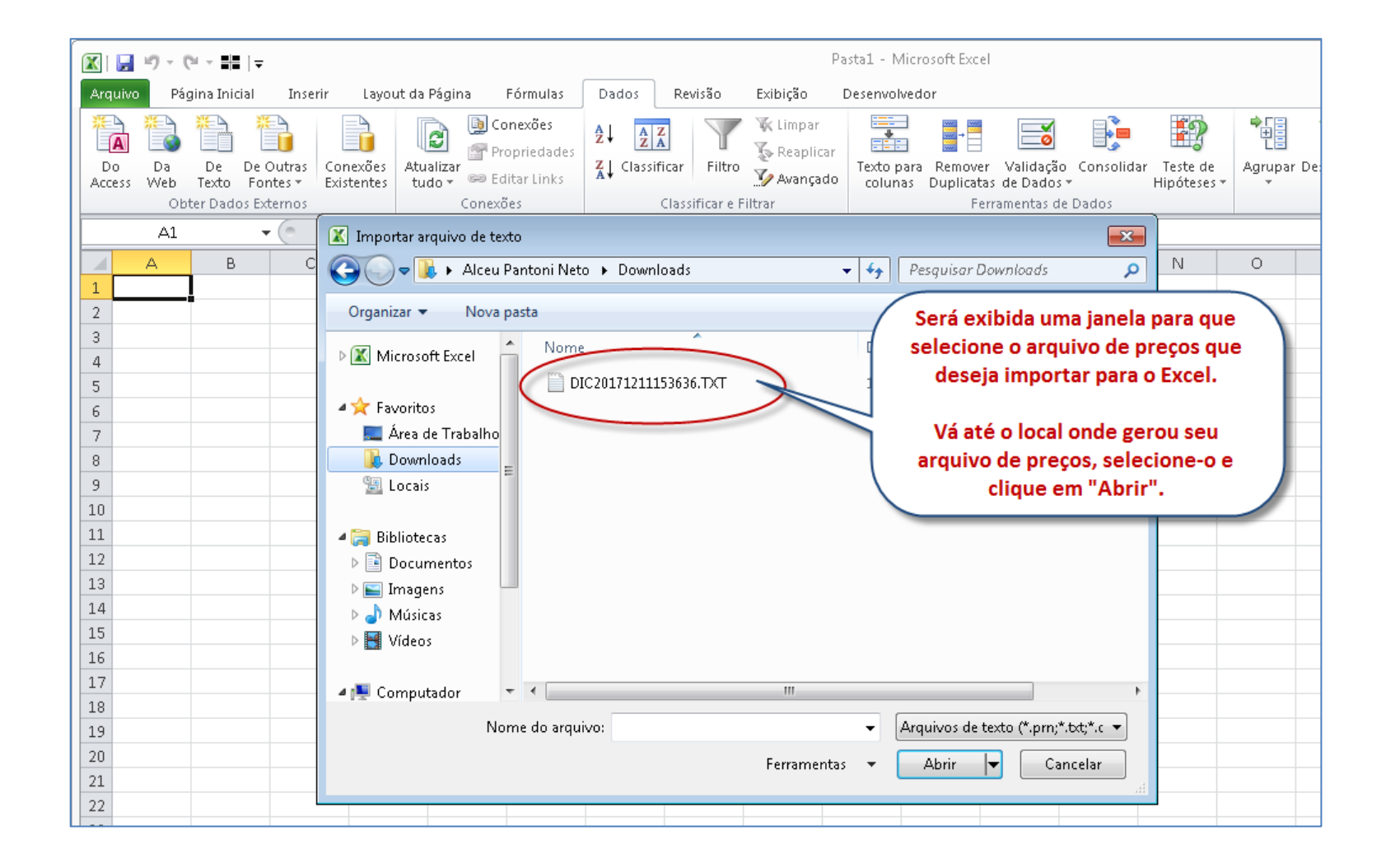

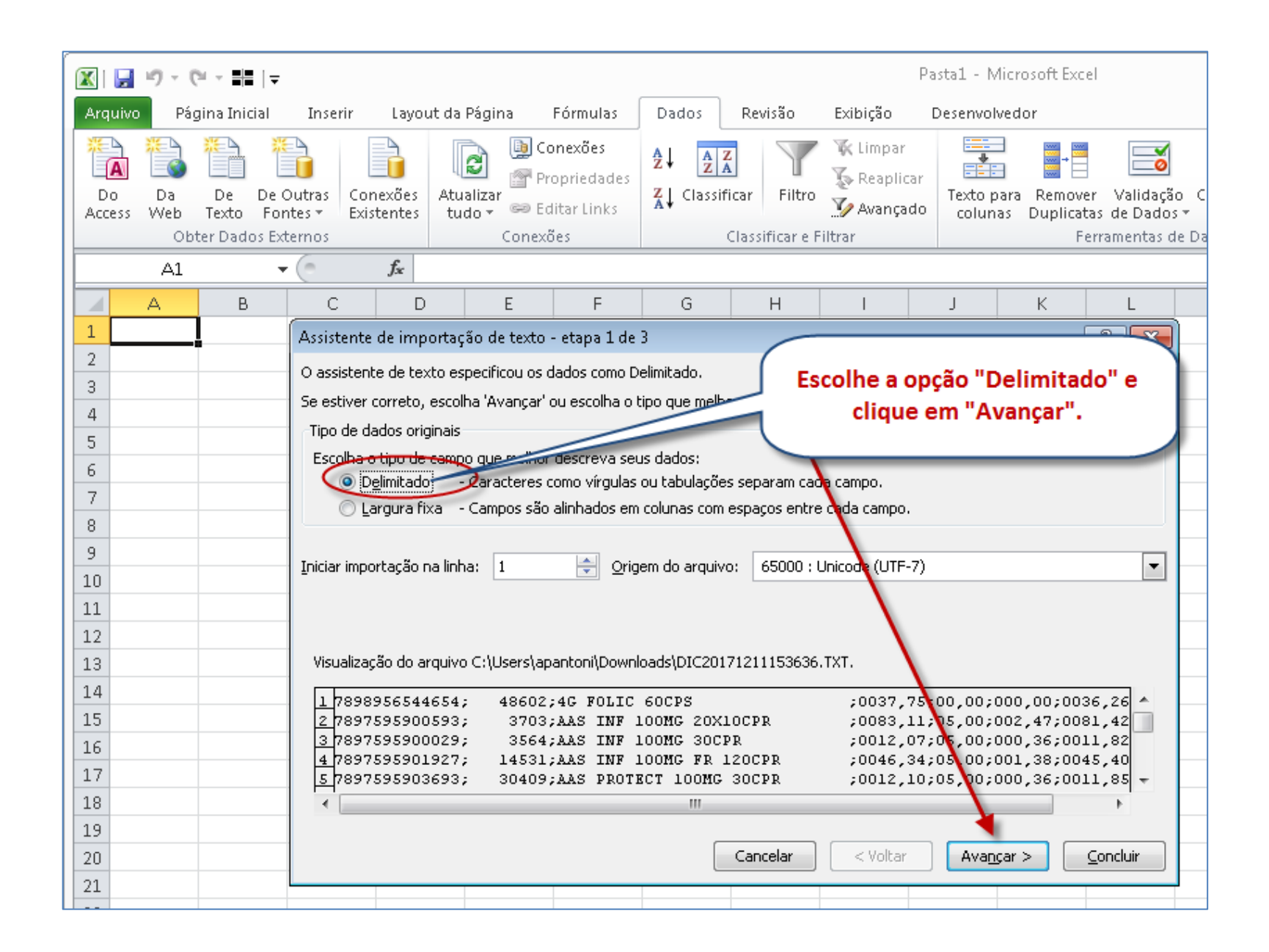

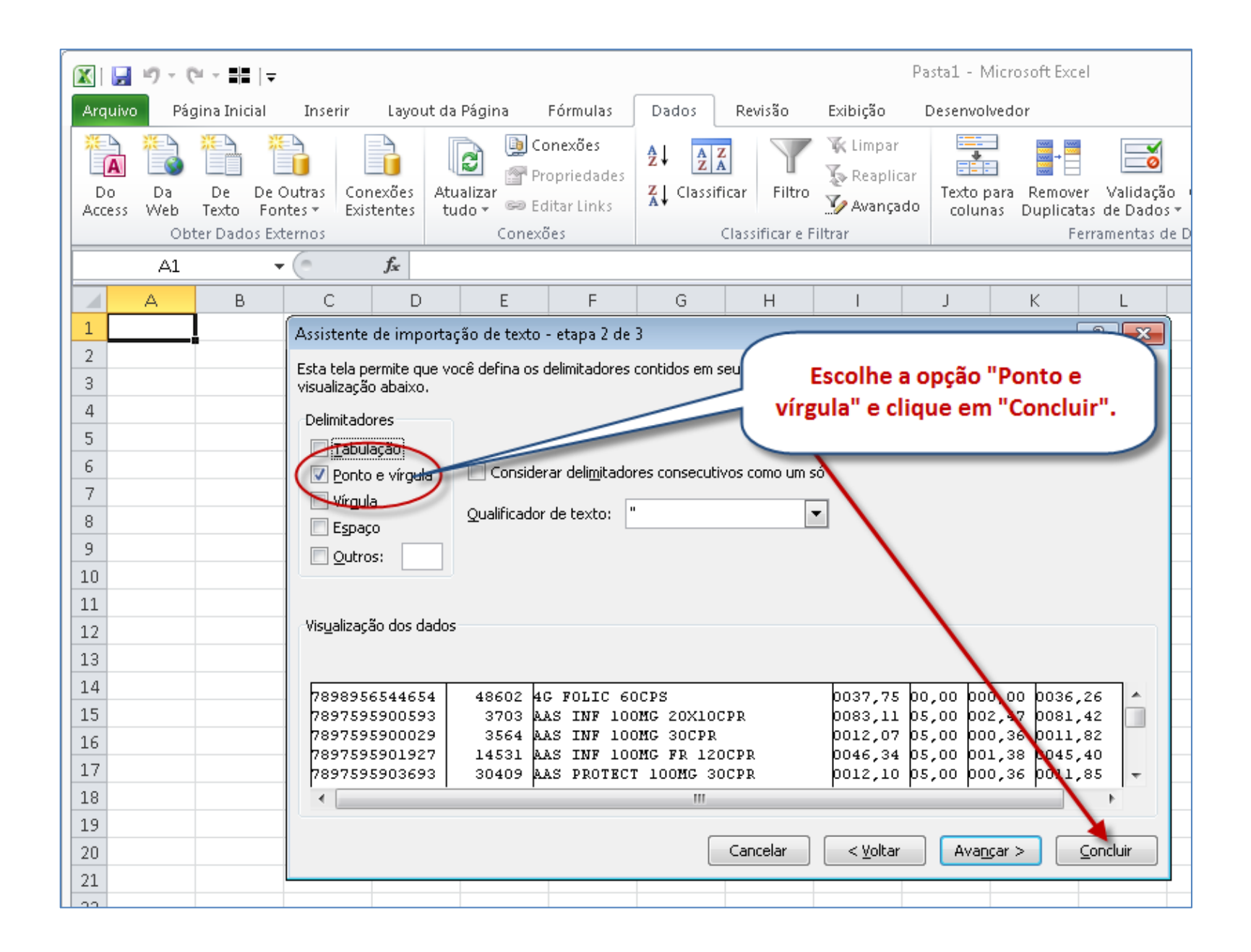

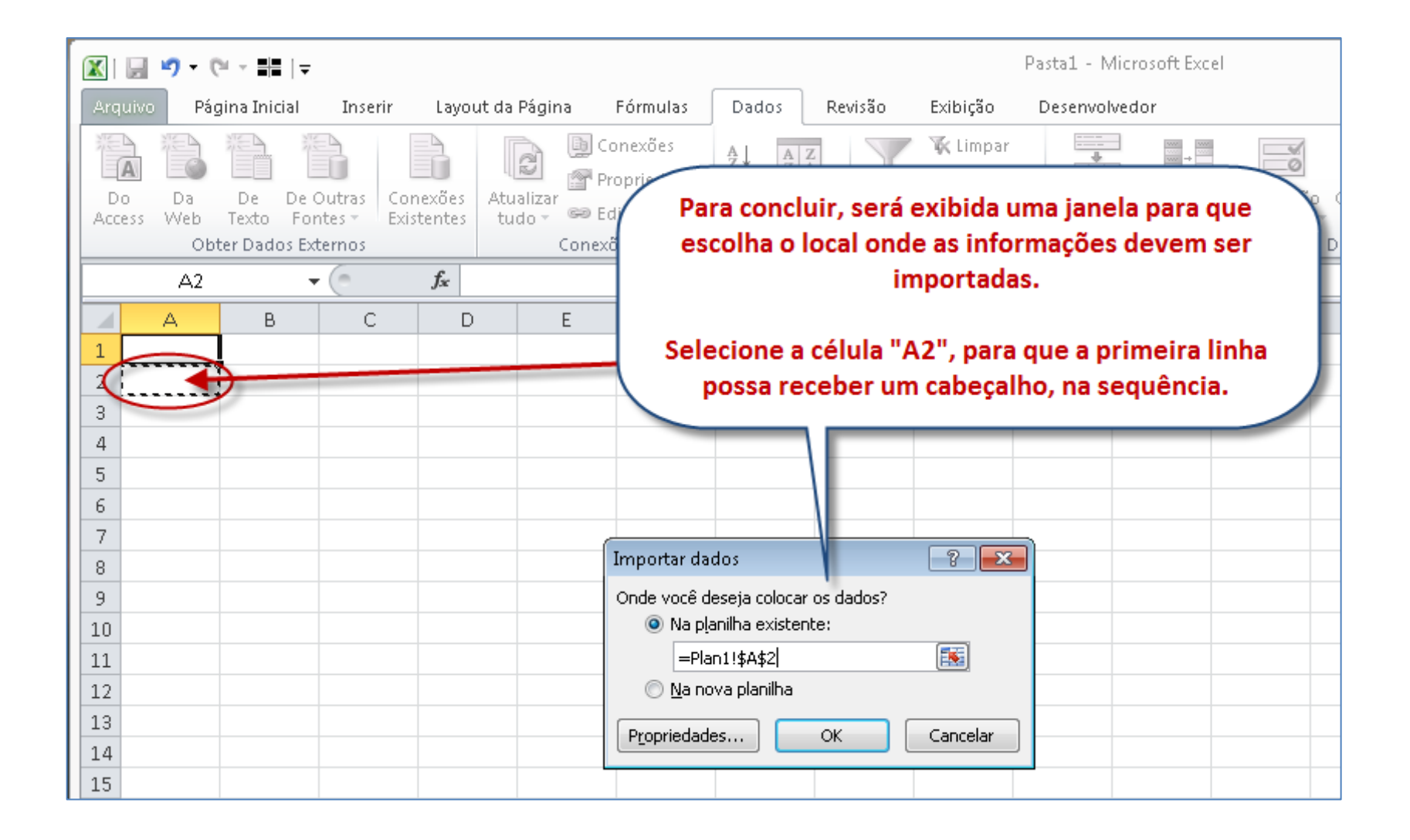

|                                                                                                    | 🚽 10 = (21 =                                                                       | #=   - |            |                        |                       |                                                   |                                                         |      |         |         | Pa       | asta1 - Micro         | osoft Ex       |  |
|----------------------------------------------------------------------------------------------------|------------------------------------------------------------------------------------|--------|------------|------------------------|-----------------------|---------------------------------------------------|---------------------------------------------------------|------|---------|---------|----------|-----------------------|----------------|--|
| Arq                                                                                                    | Arquivo Página Inicial Inserir Layout da Página Fórmulas Dados Revisão Exibição De |        |            |                        |                       |                                                   |                                                         |      |         |         |          | Desenvolvedor         |                |  |
| Image: Contrast of the second second sec |                                                                                    |        |            |                        | Atualizar<br>tudo + @ | Conexões<br>Propriedades<br>Editar Links<br>exões | s<br>ades<br>iks<br>Classificar<br>Classificar e Filtro |      |         |         |          | Texto para<br>colunas | Remo<br>Duplic |  |
|                                                                                                    | A1                                                                                 |        | • (*       | $f_{x}$                |                       |                                                   |                                                         |      |         |         |          |                       |                |  |
|                                                                                                    | A                                                                                  | В      |            |                        | С                     |                                                   | D                                                       | E    | F       | G       | Н        | I                     |                |  |
| 1                                                                                                    |                                                                                    |        |            |                        |                       |                                                   |                                                         |      |         |         |          |                       |                |  |
| 2                                                                                                    | 7,89896E+12                                                                        | 48602  | 4G FOLIC 6 | OCPS                   |                       |                                                   | 37,75                                                   | 0    | 0       | 36,26   |          |                       |                |  |
| 3                                                                                                    | 7,8976E+12                                                                         | 3782   | AAS INF 10 | AAS INF 100MG 20X10CPR |                       |                                                   | 83,11                                                   | 5    | 2,47    | 81,42   |          |                       |                |  |
| 4                                                                                                    | 7,8976E+12                                                                         | 3564   | AAS INT 10 | 00MG 30                | DCPR                  |                                                   | 12,07                                                   | 5    | 0,36    | 11,82   |          |                       |                |  |
| 5                                                                                                    | 7,8976E+12                                                                         | 14531  | AAS INF 10 | DOMO.                  | 120CPR                |                                                   | 46,34                                                   | 5    | 1,38    | 45,4    |          |                       |                |  |
| 6                                                                                                    | 7,8976E+12                                                                         | 30409  | AAS PROTE  | ECT 100                | MG 300                |                                                   | 12,1                                                    | 5    | 0,36    | 11,85   |          |                       |                |  |
| 7                                                                                                    | 7,48945E+11                                                                        | 40656  | A-BETACA   | ROTEN                  | E 100CPS              |                                                   | 32,43                                                   | 0    | 0       | 31,14   |          |                       |                |  |
| 8                                                                                                    | 7,89624E+12                                                                        | 13936  | ABLOK 100  | )MG 300                | CPR                   |                                                   | 1                                                       | 7    | 1,7     | 28,99   |          |                       |                |  |
| 9                                                                                                    | 7,89624E+12                                                                        | 13934  | ABLOK 25N  | VIG 30CF               | PR                    | And                                               |                                                         |      |         |         | ~~~~~    |                       |                |  |
| 10                                                                                                    | 7,89624E+12                                                                        | 13935  | ABLOK 50N  | VIG 30CF               | PR (                  | AO CII                                            | car em                                                  |      | к,а     | s intor | maçoe    | s serao               |                |  |
| 11                                                                                                    | 7,89624E+12                                                                        | 13938  | ABLOK PLU  | US 100-2               | 25MG 30CP             |                                                   |                                                         | 11   | npor    | tadas.  |          |                       |                |  |
| 12                                                                                                    | 7,89611E+12                                                                        | 45276  | ABLOK PLU  | US 100-2               | 25MG 60CP             |                                                   |                                                         |      |         |         |          |                       |                |  |
| 13                                                                                                    | 7,89624E+12                                                                        | 31698  | ABLOK PLU  | JS 25-12               | 2,5MG 30CF            | Cl                                                | ique na                                                 | a cé | ilula / | A1 par  | a digita | ar o                  |                |  |
| 14                                                                                                    | 7,89611E+12                                                                        | 45271  | ABLOK PLU  | JS 25-12               | 2,5MG 60CH            |                                                   | cabe                                                    | ecal | ho de   | e sua t | abela.   |                       |                |  |
| 15                                                                                                    | 7,89624E+12                                                                        | 13937  | ABLOK PLU  | JS 50-12               | 2,5MG 30CPF           |                                                   |                                                         |      |         |         |          |                       |                |  |
| 16                                                                                                    | 7,89611E+12                                                                        | 45277  | ABLOK PLU  | US 50-12               | 2,5MG 60CPF           | 2                                                 | 46,63                                                   | 7    | 2,7     | 46,07   |          |                       |                |  |
| 17                                                                                                    | 7,89804E+12                                                                        | 49292  | ABRETIA 30 | 0MG 30                 | CPR (C1)              |                                                   | 50,19                                                   | 6    | 2,94    | 50,12   |          |                       |                |  |

| 🔀   🛃 🧐 🗸 🍽 🗧 🖶   🚽 Pastal - Microsoft Excel                                                                                                    |             |         |                                                   |                                |                               |                                            |                                     |           |           |                |   |
|----------------------------------------------------------------------------------------------------|-------------|---------|---------------------------------------------------|--------------------------------|-------------------------------|--------------------------------------------|-------------------------------------|-----------|-----------|----------------|---|
| Arq                                                                                                    | uivo Página | Inicial | Inserir Layo                                      | ut da Página                   | Dados                         | Revi                                       | isão Exibiçã                        | o Desen   | volvedor  |                |   |
| Image: Constraint of the second second s |             |         | Conexões<br>Propriedades<br>Editar Links<br>:xões | <b>Ž↓</b> <u>Z</u><br>Z↓ Class | <b>Z</b><br>ificar<br>Classit | o para Remover<br>lunas Duplicatas<br>Feri | Validação<br>de Dados<br>ramentas d |           |           |                |   |
|                                                                                                    | H32         | • (     | f_x                                               |                                |                               |                                            |                                     |           | 1         |                |   |
|                                                                                                    | A           | B       |                                                   | С                              |                               | D                                          |                                     | E         | F         | G              | Н |
| 1                                                                                                    | EAN         | CODIGO  | DESCRIÇÃO                                         | 20                             |                               | PREÇO                                      | BASE                                | %DESCONTO | VALOR ST  | PREÇO FINAL    | ] |
| 2                                                                                                    | 7,89896E+12 | 48602   | 4G FULIC BUC                                      |                                |                               |                                            | 37,75                               | 0         | U<br>2 47 | 36,26          |   |
| <br>Л                                                                                                    | 7.99765+12  | 3703    | AAS INF 100M                                      |                                |                               | <i>r</i>                                   | 03,11<br>12.07                      | 5 1       |           | 81,42<br>11 92 |   |
| 5                                                                                                    | 7,8976E+12  | 14531   | AAS INF 100M                                      |                                |                               |                                            | 46.34                               | 5         | 1,38      | 45.4           |   |
| 6                                                                                                    | 7.8976E+12  | 30409   | AAS PROTECT                                       | 100MG 30C                      |                               |                                            | 12.1                                | 5         | 0,36      | 11.85          |   |
| 7                                                                                                    | 7,48945     |         |                                                   |                                |                               |                                            | 32,43                               | 0         | 0         | 31,14          |   |
| 8                                                                                                    | 7,8962      |         |                                                   |                                |                               |                                            | 29,34                               | 7         | 1,7       | 28,99          |   |
| 9                                                                                                    | 7,8962      | Digit   | te o cabeca                                       | lho de sua                     | tabela.                       |                                            | 9,86                                | 7         | 0         | 9,17           |   |
| 10                                                                                                    | 7,8962      | 5.8.    | conform                                           | a a imagan                     | ,                             |                                            | 17,93                               | 7         | 1,04      | 17,71          |   |
| 11                                                                                                    | 7,8962      |         | comornia                                          | e a magen                      |                               |                                            | 37,6                                | 7         | 2,18      | 37,15          |   |
| 12                                                                                                    | 7,8961      |         |                                                   |                                |                               |                                            | 75,2                                | 7         | 4,36      | 74,3           |   |
| 13                                                                                                    | 7,89624E    |         |                                                   |                                |                               |                                            | 12,62                               | 7         | 0,73      | 12,47          |   |
| 14                                                                                                    | 7,89611E+12 | 45271   | ABLOK PLUS 2                                      | 5-12,5MG 600                   | CPR                           |                                            | 25,24                               | 7         | 1,46      | 24,94          |   |
| 15                                                                                                    | 7,89624E+12 | 13937   | ABLOK PLUS 5                                      | 0-12,5MG 300                   | CPR                           |                                            | 23,31                               | 7         | 1,35      | 23,03          |   |
| 16                                                                                                    | 7,89611E+12 | 45277   | ABLOK PLUS 5                                      | i0-12,5MG 600                  | CPR                           |                                            | 46,63                               | 7         | 2,7       | 46,07          |   |
| 17                                                                                                    | 7,89804E+12 | 49292   | ABRETIA 30M                                       | G 30CPR (C1)                   |                               |                                            | 50,19                               | 6         | 2,94      | 50,12          |   |

| 🔣   🛃 🍠 🕶 (🖻 👻 👫   🗸                                                                                                    |                                                              |                                        |                                           | Pasta1 - Mic                        | rosoft Excel                    |                |
|----------------------------------------------------------------------------------------------------|--------------------------------------------------------------|----------------------------------------|-------------------------------------------|-------------------------------------|---------------------------------|----------------|
| Arquivo Página Inicial Inserir L                                                                                                    | ayout da Página Fórmula:                                     | s Dados Revis                          | ão Exibição                               | Desenvolve                          | dor                             |                |
| Calibri                                                                                                    |                                                              |                                        | <u>Ouebrar Texto Aut</u>                  | omaticamente                        | Carol                           |                |
| $\begin{array}{c c} Colar \\ \hline Area de Tran. Calibri \\ \hline N I \equiv \textcircled{O} \\ \hline A \\ \hline A \\ \hline \end{array}$                                                 | · · · · · · · · · · · · · · · · · · ·                        | Agora, é neces<br>para exibir os       | sário config<br>s dados em f              | urar a colu<br>formato nu           | una "EAN"<br>umérico.           |                |
| A         B           1         EAN         Recortar           2         7,8985         Copiar           3         7,897         Copcões de Colagem:           4         7,897         Social | C<br>DCPS<br>OMG 20X10CPR<br>OMG 30CPR                       | Para isto, cliqu<br>sobre a "colu<br>" | e com o bot<br>ına A" e em<br>Formatar cé | ão direito<br>seguida cl<br>Iulas". | do mouse<br>ique em             |                |
| 5         7,891           6         7,891           7         7,4892           8         7,8962                                                                                               | 0MG FR 120CPR<br>CT 100MG 30CPR<br>ROTENE 100CPS<br>MG 30CPP | 46,34<br>12,1<br>32,43<br>29,34        | 5<br>5<br>0<br>7                          | 1,38<br>0,36<br>0<br>1,7            | 45,4<br>11,85<br>31,14<br>28,99 |                |
| 9         7,8962         Limpar conteúdo         ,           10         7,8962                                                                                                    | 16-50CPR<br>16 30CPR<br>S 100-25MG 30CPR                     | 9,86<br>17,93<br>37,6                  | 7<br>7<br>7                               | 0<br>1,04<br>2,18                   | 9,17<br>17,71<br>37,15          |                |
| 12 7,8961 <u>D</u> cultar<br>13 7,8962 <u>Re-exibir</u>                                                                                                    | S 100-25MG 60CPR<br>S 25-12,5MG 30CPR<br>S 25-12,5MG 60CPR   | 75,2<br>12,62<br>25,24                 | 7<br>7<br>7                               | 4,36<br>0,73                        | 74,3<br>12,47<br>24.94          |                |
| 15         7,89624E+12         13937         ABLOK PLU           16         7,89611E+12         45277         ABLOK PLU                                                                       | S 50-12,5MG 30CPR<br>S 50-12,5MG 60CPR                       | 23,31                                  | 7                                         | 1,35<br>2,7                         | 23,03<br>46,07                  |                |
| 17         7,89804E+12         49292         ABRE ITA 30           18         7,89804E+12         49291         ABRETIA 60           19         7,89804E+12         16139         ABRILAR X6  | MG 30CPR (C1)<br>MG 30CPR (C1)<br>PE 100ML                   | 50,19<br>95,26<br>33,5                 | 6<br>6                                    | 2,94<br>5,58<br>1,06                | 50,12<br>95,13<br>32,55         |                |
| 20         7,89804E+12         32988         ABRILAR XF           21         7,5062E+12         48437         ABS.ALWAY           22         7,5063E+12         42334         ABS.ALWAY       | PE 200ML<br>YS BAS.SECA C-AB L8P7<br>YS INT.PLAT.REG.C-8UN   | 55,84<br>2,93<br>12,19                 | 6<br>0<br>0                               | 1,76<br>0<br>0                      | 54,25<br>2,83<br>11,77          |                |
| 23         7,50634E+12         48319         ABS.ALWA           24         7,50634E+12         48321         ABS.ALWA           25         7,50634E+12         48321         ABS.ALWA         | YS PR.T.NOT.SE.CA L8P7<br>YS PR.T.NOT.SU.CA L8P7             | 5,49                                   | 0                                         | 0                                   | 5,3<br>5,3                      |                |
| Pronto                                                                                                    | 1/                                                           |                                        |                                           |                                     |                                 | l<br>Média: 7, |

| 🔣   🛃 🕫 ▾ 🕅 ▾ 🛤   ╤                                                                                                    | Pasta1 - Microsoft Excel                       |  |  |  |  |  |  |  |  |  |  |  |  |
|----------------------------------------------------------------------------------------------------|------------------------------------------------|--|--|--|--|--|--|--|--|--|--|--|--|
| Arquivo Página Inicial Inserir Layout da Página Fórmulas Dados                                                                                                    | Revisão Exibição Desenvolvedor                 |  |  |  |  |  |  |  |  |  |  |  |  |
|                                                                                                    |                                                |  |  |  |  |  |  |  |  |  |  |  |  |
| $\begin{array}{c} Coral \\ \hline \\ \hline \\ Area de Transferência \\ \hline \\ \hline \\ \hline \\ \hline \\ \hline \\ \hline \\ \hline \\ \hline \\ \hline \\ $ | Clique em "Número" e selecione "0" (zero) como |  |  |  |  |  |  |  |  |  |  |  |  |
| Formatar Células                                                                                                    |                                                |  |  |  |  |  |  |  |  |  |  |  |  |
| Número Alinhamento Fonte Borda Preenchimento Protecão                                                                                                    | Clique em "Ok" para confirmar.                 |  |  |  |  |  |  |  |  |  |  |  |  |
| Categoria:                                                                                                    |                                                |  |  |  |  |  |  |  |  |  |  |  |  |
| Geral Exempto                                                                                                    |                                                |  |  |  |  |  |  |  |  |  |  |  |  |
| EAN EAN                                                                                                    | 5 0.36 11.82                                   |  |  |  |  |  |  |  |  |  |  |  |  |
| Contábil Casas decimais: 0 🚖                                                                                                    | 5 1,38 45,4                                    |  |  |  |  |  |  |  |  |  |  |  |  |
| Hora Usar separador de 1000 (.)                                                                                                    | 5 0,36 11,85                                   |  |  |  |  |  |  |  |  |  |  |  |  |
| Porcentagem<br>Fração <u>N</u> úmeros negativos:                                                                                                    | 0 0 31,14                                      |  |  |  |  |  |  |  |  |  |  |  |  |
| Científico -1234                                                                                                    | 7 1,7 28,99                                    |  |  |  |  |  |  |  |  |  |  |  |  |
| Especial 1234                                                                                                    | 7 0 9,17                                       |  |  |  |  |  |  |  |  |  |  |  |  |
| Personalizado -1234                                                                                                    | 7 1,04 17,71                                   |  |  |  |  |  |  |  |  |  |  |  |  |
|                                                                                                    | 7 2,18 37,15                                   |  |  |  |  |  |  |  |  |  |  |  |  |
|                                                                                                    | 7 4,36 74,3                                    |  |  |  |  |  |  |  |  |  |  |  |  |
|                                                                                                    | 7 0,73 12,47                                   |  |  |  |  |  |  |  |  |  |  |  |  |
|                                                                                                    | 7 1,46 24,94                                   |  |  |  |  |  |  |  |  |  |  |  |  |
|                                                                                                    | 7 1,35 23,03                                   |  |  |  |  |  |  |  |  |  |  |  |  |
| A categoria 'Número' é usada para exibir números em geral. 'Moeda' e 'Contábil' ofererem formal                                                                     | tação 7 2,7 46,07                              |  |  |  |  |  |  |  |  |  |  |  |  |
|                                                                                                    | 6 2,94 50,12                                   |  |  |  |  |  |  |  |  |  |  |  |  |
|                                                                                                    | 6 5,58 95,13                                   |  |  |  |  |  |  |  |  |  |  |  |  |
|                                                                                                    | 6 1,06 32,55                                   |  |  |  |  |  |  |  |  |  |  |  |  |
| ок с                                                                                                    | ancelar 6 1,76 54,25                           |  |  |  |  |  |  |  |  |  |  |  |  |
|                                                                                                    | 0 0 2,83                                       |  |  |  |  |  |  |  |  |  |  |  |  |
| 22 7,5063E+12 42334 ABS.ALWAYS INT.PLAT.REG.C-8UN 1                                                                                                    | 12,19 0 0 11,77                                |  |  |  |  |  |  |  |  |  |  |  |  |

|                 | <b>, •) •</b> (• • •   | l   <del>-</del>                                |                 |                   | Pasta1 - Mic | rosoft Excel |                               |              |             |              |          |            |          | _          | • 53         |
|-----------------|------------------------|-------------------------------------------------|-----------------|-------------------|--------------|--------------|-------------------------------|--------------|-------------|--------------|----------|------------|----------|------------|--------------|
| An              | quivo Página Inic      | tial Inserir Layout da Página Fórmulas D        | ados Revisão    | Exibição          | Desenvolve   | dor          |                               |              |             |              |          |            |          | ۵ (        | 2 🖬 🗆 🔇      |
|                 | Ë 🐇                    | Calibri $\cdot$ 11 $\cdot$ $A^{*}$ $=$ $\equiv$ | <b>≫</b> ≁ 📑 Qu | ebrar Texto Autor | maticamente  | Número       | *                             | <u></u>      |             |              | <b>₩</b> | *          |          |            | A            |
|                 | Colar 🧹                | N I § - ₩ - 🌺 - Ă - ≣ ≣ ≣                       | 🚰 🚝 🔤 Me        | clar e Centraliza | r ≖          | <b>∰</b>     | 00, 0, <b>≯</b> ,0<br>0,≮ 00, | Formataçã    | o Formata   | r Estilos de | Inserir  | Excluir Fo | ormatar  | Classifica | r Localizare |
| Áre             | a de Transferência 🛛 🕫 | Fonte G                                         | Alinhamer       | to                | G.           | Número       | G                             | contractoria | Estilo      | ia Celula -  |          | Células    |          | Ediç       | ão           |
|                 | A1                     | ▼ ( fr EAN                                      |                 |                   |              | 1            |                               | 1            |             |              |          |            |          |            | ¥            |
|                 | A                      | ВС                                              | D               | E                 | F            | G            | Н                             | I            | J           | К            | L        | М          | N        | 0          | P -          |
| 1               | EAN                    | CÓDIGO DESCRIÇÃO                                | PREÇO BASE 9    | 6 DESCONTO        | VALOR ST     | PREÇO FINAL  |                               |              |             |              |          |            |          |            |              |
| 2               | 7898956544654          | 48602 4G FOLIC 60CPS                            | 37,75           | 0                 | 0            | 36,26        |                               |              |             |              |          |            |          |            |              |
| 3               | 7897595900593          | 3703 AAS INF 100MG 20X10CPR                     | 83,11           | 5                 | 2,47         | 81,42        |                               |              |             |              |          |            |          |            |              |
| 4               | 7897595900029          | 3564 AAS INF 100MG 30CPR                        | 12,07           | 5                 | 0,36         | 11,82        |                               |              |             |              |          |            |          |            |              |
| 5               | 7897595901927          | 14531 AAS INF 100MG FR 120CPR                   | 46,34           | 5                 | 1,38         | 45,4         |                               |              |             | Duranta      |          |            |          |            |              |
| 6               | 7897595903693          | 30409 AAS PROTECT 100MG 30CPR                   | 12,1            | 5                 | 0,36         | 11,85        |                               |              |             | Pronto       | 01       |            |          |            |              |
| 7               | 748945110049           | 40656 A-BETACAROTENE 100CPS                     | 32,43           | 0                 | 0            | 31,14        |                               |              |             |              |          |            |          |            |              |
| 8               | 7896241225530          | 13936 ABLOK 100MG 30CPR                         | 29,34           | 7                 | 1,7          | 28,99        |                               | Os dados     | s do arqui  | ivo foram    | impor    | tados e    | podem    |            |              |
| 9               | 7896241221853          | 13934 ABLOK 25MG 30CPR                          | 9,86            | 7                 | 0            | -1-1         |                               | se           | er utilizad | los em su    | a tabe   | la Excel   |          |            |              |
| 10              | 7896241225523          | 13935 ABLOK 50MG 30CPR                          | 17,93           | 7                 | 1,04         | 17,71        |                               |              |             |              |          |            |          |            |              |
| 11              | 7896241225547          | 13938 ABLOK PLUS 100-25MG 30CPR                 | 37,6            | 7                 | 2,18         | 37,15        |                               |              |             |              |          |            |          |            |              |
| 12              | 7896112411437          | 45276 ABLOK PLUS 100-25MG 60CPR                 | 75,2            | 7                 | 4,36         | 74, 3        |                               |              |             |              |          |            |          |            |              |
| 13              | 7896241225257          | 31698 ABLOK PLUS 25-12,5MG 30CPR                | 12,62           | 7                 | 0,73         | 12,47        |                               |              |             |              |          |            |          |            |              |
| 14              | 7896112411529          | 45271 ABLOK PLUS 25-12,5MG 60CPR                | 25,24           | 7                 | 1,46         | 24,94        |                               |              |             |              |          |            |          |            |              |
| 15              | 7896241225127          | 13937 ABLOK PLUS 50-12,5MG 30CPR                | 23,31           | 7                 | 1,35         | 23,03        |                               |              |             |              |          |            |          |            |              |
| 16              | 7896112411512          | 45277 ABLOK PLUS 50-12,5MG 60CPR                | 46,63           | 7                 | 2,7          | 46,07        |                               |              |             |              |          |            |          |            |              |
| 17              | 7898040325565          | 49292 ABRETIA 30MG 30CPR (C1)                   | 50,19           | 6                 | 2,94         | 50,12        |                               |              |             |              |          |            |          |            |              |
| 18              | 7898040325602          | 49291 ABRETIA 60MG 30CPR (C1)                   | 95,26           | 6                 | 5,58         | 95,13        |                               |              |             |              |          |            |          |            |              |
| 19              | 7898040320973          | 16139 ABRILAR XPE 100ML                         | 33,5            | 6                 | 1,06         | 32,55        |                               |              |             |              |          |            |          |            |              |
| 20              | 7898040321970          | 32988 ABRILAR XPE 200ML                         | 55,84           | 6                 | 1,76         | 54,25        |                               |              |             |              |          |            |          |            |              |
| 21              | 7506195147450          | 48437 ABS.ALWAYS BAS.SECA C-AB L8P7             | 2,93            | 0                 | 0            | 2,83         |                               |              |             |              |          |            |          |            |              |
| 22              | 7506295397304          | 42334 ABS.ALWAYS INT.PLAT.REG.C-8UN             | 12,19           | 0                 | 0            | 11,77        |                               |              |             |              |          |            |          |            |              |
| 23              | 7506339394535          | 48319 ABS.ALWAYS PR.T.NOT.SE.CA L8P7            | 5,49            | 0                 | 0            | 5,3          |                               |              |             |              |          |            |          |            |              |
| 24              | 7506339394603          | 48321 ABS.ALWAYS PR.T.NOT.SU.CA L8P7            | 5,49            | 0                 | 0            | 5,3          |                               |              |             |              |          |            |          |            |              |
| <u>n</u> ∈<br>N | Plan1     Plan1        |                                                 | 10.50           | 0                 | 0            | 10.11        | 14                            |              |             |              | 1111     |            |          |            |              |
| Pro             | onto 🛅                 |                                                 |                 |                   |              |              |                               |              |             |              |          |            | <u> </u> | Θ          | ÷            |